## SECRETARIA DE ESTADO DA EDUCAÇÃO E DO ESPORTE

- Entrar no Navegador Mozila e digitar o Link: www.eprotocolo.pr.gov.br

## – Aparecerá a tela abaixo:

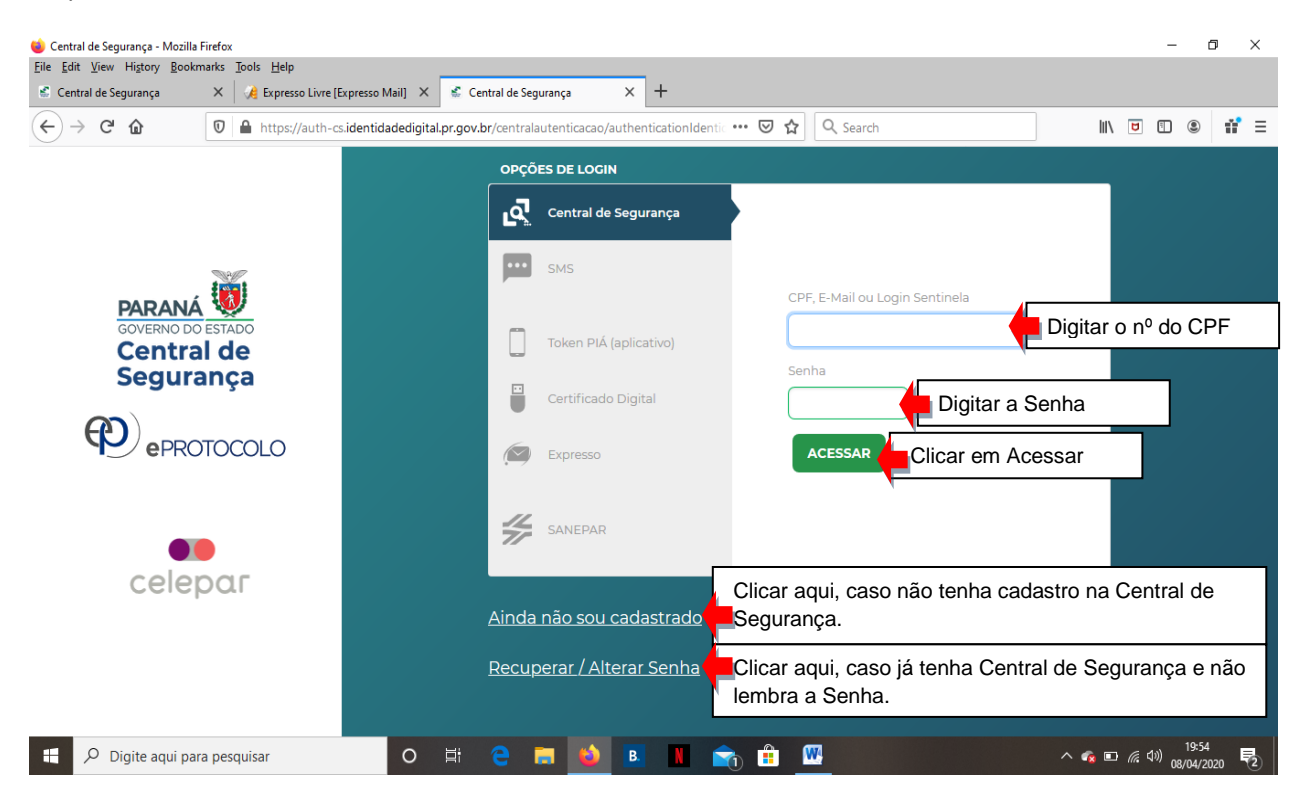

Com tudo certo, após clicar em **ACESSAR** - Aparecerá outra tela para realização de cadastro da vulnerabilidade médica / grupo de risco, conforme modelo abaixo:

| eprotocolo                                                                                                    |                                                                       |                       |                             | PARA<br>GOVERN<br>SECRETARI<br>E DA | ANÁ<br>NO DO ESTADO<br>A ADMINISTRAÇÃO<br>A PREVIDÊNCIA | Â          |
|----------------------------------------------------------------------------------------------------|-----------------------------------------------------------------------|-----------------------|-----------------------------|-------------------------------------|---------------------------------------------------------|------------|
| Tela Inicial Protocolo Geral Sair<br>Quinta, 9 de Abrili<br>Onsulta Protocolo<br>Protocolar Solicitação<br>Seja bem-vindo! | Clicar em – PF                                                        | ROTOCOL               | .O GERAL – PR               | котос                               | OLAR SO                                                 | DLICITAÇÃO |
|                                                                                                    | _                                                                     |                       |                             |                                     |                                                         |            |
| Minhas Pendéncias                                                                                                    |                                                                       |                       | Monitoramento               |                                     |                                                         |            |
| Minhas Pendências de Protocolos                                                                                            |                                                                       |                       |                             |                                     |                                                         |            |
| Tipo do Processo<br>Pendência                                                                                              | o: <ul> <li>Todos O Digital O Físico</li> <li>a: Selecione</li> </ul> | ¥                     |                             |                                     |                                                         |            |
| Página 1 de 1                                                                                                    | Dt                                                                    | . Max.                |                             | -                                   |                                                         |            |
| Protocolo Tipo Interessado Palavra-Chave                                                                                   | Data de Envio Con                                                     | rinalidade Finalidade | Detalhamento <u>Assinar</u> | Situação Re                         | ecusar Analisar                                         | ~          |

| Protocolar Solicitaç                | ão                                                                                        |
|-------------------------------------|-------------------------------------------------------------------------------------------|
| Dados do Requerente                 |                                                                                           |
| Nome:                               | Aparecerá os dados do servidor(a)                                                         |
| E-mail:                             |                                                                                           |
| Telefone:                           |                                                                                           |
|                                     |                                                                                           |
| Dados de Cadastro                   |                                                                                           |
| * País:                             | BRASIL                                                                                    |
| * Estado:                           | PR V                                                                                      |
| * Cidade:                           | "Selecione "                                                                              |
|                                     | lotação do servidor.                                                                      |
| Solicitação                         |                                                                                           |
| * Sigiloso:                         | Osim 🖲 Não 🖕 Deixar a opção NÃO selecionada.                                              |
| Justificativa Sigilo:               | Não preencher este campo.                                                                 |
| * Assunto:                          | Secretaria de Estado da Educação e do Clicar na flechinha para baixo e buscar: Secretaria |
|                                     | de Estado da Educação e do Esporte                                                        |
|                                     |                                                                                           |
| * Descreva aqui sua<br>solicitação: | Encaminha documentação vulnerabilidade médica / grupo de risco.                           |
|                                     | 0.5000                                                                                    |
|                                     | v                                                                                         |
| Interessados                        |                                                                                           |
| * Tipo Identificação:               |                                                                                           |
| * № da Identificação:               | Digitar o número do CPF                                                                   |
| * Nome Interessado:                 | Digitar o nome completo sem abreviaturas e sem acentuação.                                |
| Clicar em INCLUIR INTER             | ESSADO Incluir Interessado Limpar                                                         |
|                                     |                                                                                           |
| Nenhum interessado incluído         |                                                                                           |
|                                     |                                                                                           |
| Armivos                             |                                                                                           |
| Angunoo .                           |                                                                                           |
| Arquivo:                            | assinada pelo(a) servidor(a) no BROWSE e os DEMAIS                                        |
| Browse No Charles                   | DOCUMENTOS também em PDF (ver modelo de                                                   |
|                                     | AUTODECLARAÇÃO na próxima página).                                                        |
| Nenhum arquivo incluído             |                                                                                           |
| Clicar em CONCLUIR SOL              | ICITAÇÃO Concluir Solicitação Limpar                                                      |
|                                     |                                                                                           |

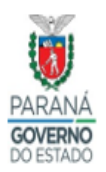

SECRETARIA DA EDUCAÇÃO E DO ESPORTE GRUPO DE RECURSOS HUMANOS SETORIAL

## AUTODECLARAÇÃO

٦

| Por me<br>prevista                                                                                                    | eio do presente, <b>DECLARO</b> que me insiro em uma das seguintes situações<br>as no Decreto nº 4230, art. 7º e Resolução n.º 891/2020 – GS/SEED                                                                                                    |
|----------------------------------------------------------------------------------------------------|----------------------------------------------------------------------------------------------------|
|                                                                                                    | <ol> <li>Sou portador de doença crônica (Decreto 4.230/2020, art. 7º, §2º, II)</li> <li>Tenho problemas respiratórios (Decreto 4.230/2020, art. 7º, §2º, III)</li> <li>Sou gestante ou lactante (Decreto 4.230/2020, art. 7º, §2º, IV)</li> <li>Me enquadro em situação específica de saúde, não prevista nos itens acima e prevista na Resolução SEAP n.º 7.567/2020</li> </ol>                                                                                                    |
| 1                                                                                                    | A fim de comprovar a declaração acima, encaminho anexa ao presente formulário<br>a <b>DOCUMENTAÇÃO</b> abaixo elencada:                                                                                                    |
|                                                                                                    | · · · · · · · · · · · · · · · · · · ·                                                                                                    |
| Por fin<br>prestac<br>tendo e                                                                                                    | n, <b>DECLARO</b> que <b>ME RESPONSABILIZO</b> <sup>1</sup> pela veracidade das informações<br>daS e ACEITO ser submetido a perícia pela Divisão de Perícia Médica – DPM/DSS,<br>em vista que me enquadro entre as hipoteses x a x elencadas.                                                                                                    |
|                                                                                                    | Servidor (a)                                                                                                    |
| - Enca<br>via e-p                                                                                                    | minhe-se à Unidade de Recusros Humanos para remessa à SEAP/DSS/DPM,<br>protocolo.                                                                                                    |
| <sup>4</sup> A omissão ou<br>nº 2.848/1940)<br>Art. 299 Omitir<br>devia ser escrit<br>Pena – reclusã<br>Parágrafo únic<br>de registro civi | u declaração flasa poderá ensejar o crime dde FALSIDADE IDEOLÓGICA previsto no artigo 299 do Código Penal Brasileiro (Decreto-Lei<br>)<br>r em documento público ou particular declaração que dele devia constar, ou nele inserir ou fazer inserir declaração falsa ou diversa que<br>ta, com o fim de prejudicar direito, criar obrigação ou alterar a verdade sobre fato juridicamente relevante.<br>ão de um a cinco anos e multa, se o documento é público, e reclusão de um a três anos, e multa, se o documento é particular.<br>co – Se o agente é funcionário público, e comete o crime prevalecendo-se do cargo, ou se a falsificação ou alteração é de assentamento<br>il, aumenta-se a pena de sexta parte. |
|                                                                                                    |                                                                                                    |